EPLYZERII-A 操作のワンポイント

# 誘発電位研究用プログラム **EPLYZER<sup>®</sup>** -A

操作のワンポイント

2004/05/101版

操作のワンポイント 3-1

ここでは、EPLYZERII-Aを操作する上でのワンポイントを紹介します。

# EPLYZERII-A の基本的な解析の流れについては「基本操作」を、 EPLYZERII-A を使用した解析については「解析手順」を参照して下さい。

# < 目次 >

| 1) | Raw データ表示数を増やすには                 | 3-3  |
|----|----------------------------------|------|
| 2) | 波形の縦軸が逆転したデータを、正常に表示するには         | 3-4  |
| 3) | 横軸・縦軸スケールを変更して、波形を大き〈見るには[再加算画面] | 3-8  |
| 4) | 横軸・縦軸スケールを変更して、波形を大き〈見るには[解析画面]  | 3-11 |
| 5) | 解析区間テンプレートを作成するには                | 3-15 |

# 1) Raw データ表示数を増やすには

< 操作の流れ >

Raw データを開き、再加算画面を表示する。 「表示」メニューの「Raw データ」から「Raw データの表示数」を選択する。 表示数を変更する。

Raw データを開き、再加算画面を表示する。

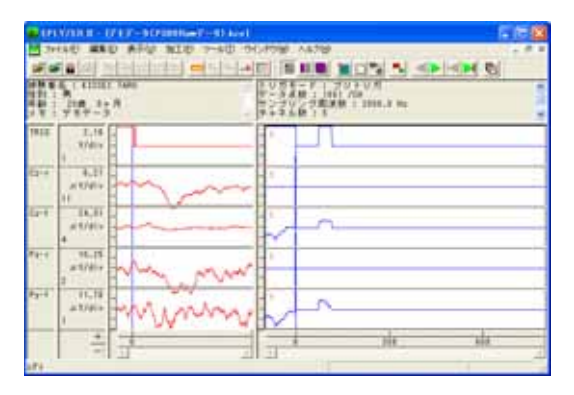

「表示」メニューの「Raw データ」から「Raw データ表示数」を選択する。

| Service a - 1 | 717-9(P3008am7-9)                                                                                                    | (kin)                                                                                                    |
|---------------|----------------------------------------------------------------------------------------------------|----------------------------------------------------------------------------------------------------|
| 1 7HAD ##     | D ATC MIC 7-W                                                                                                    | 田 ウインドウ酸 ハルフロ                                                                                                    |
|               | <ul> <li>         転転25-14秋空125         <ul> <li>             転転25-14秋空125             </li> <li>             転転25-144秋空125         </li> </ul> </li> </ul> |                                                                                                    |
|               | 日本市5++1.4位1.<br>10月54年4月日<br>月 表示ページ<br>東寸表示                                                                                                    | 10月1日-11日1<br>10月1日-11日1<br>10月2日-11日1<br>10月2日-11日1<br>10月1日-11日<br>10月1日-11日<br>10月1日-11日<br>10月1日-11日<br>11日<br>11日<br>11日<br>11日<br>11日<br>11日<br>11日<br>11日<br>1 |
| TRIG 2.18     | . MERA                                                                                                    |                                                                                                    |
| 1             | TASUERS-Peer                                                                                                    | · NEF-PERGIANO                                                                                                    |
|               | AND A DIVISION                                                                                                    | · 2010/10/23 - 246/2425                                                                                                    |

表示数を変更する。

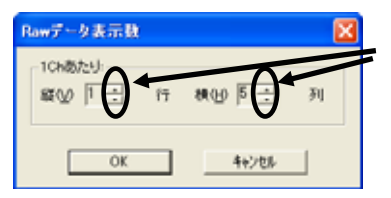

上下スピンボタンを押して、行列数を変更します。 縦横ともに、10個まで増やすことができます。

OK ボタンを押して、再加算画面の列数を変更します。

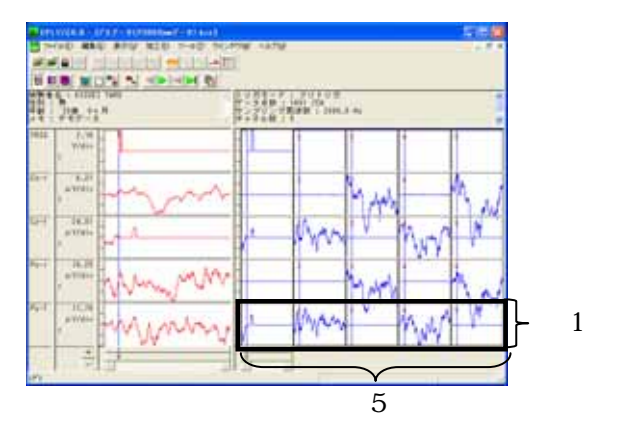

## 2)波形の縦軸が逆転したデータを、正常に表示するには

< 操作の流れ > どのように縦軸値が逆転しているかを、確認する。 1. Raw 波形 2. 加算波形 上下反転する。 極性反転する。

どのように縦軸値が逆転しているかを、確認する。

1. Raw 波形

特徴的な波形の形を観察します。 例:P300 の場合(上下反転が必要)

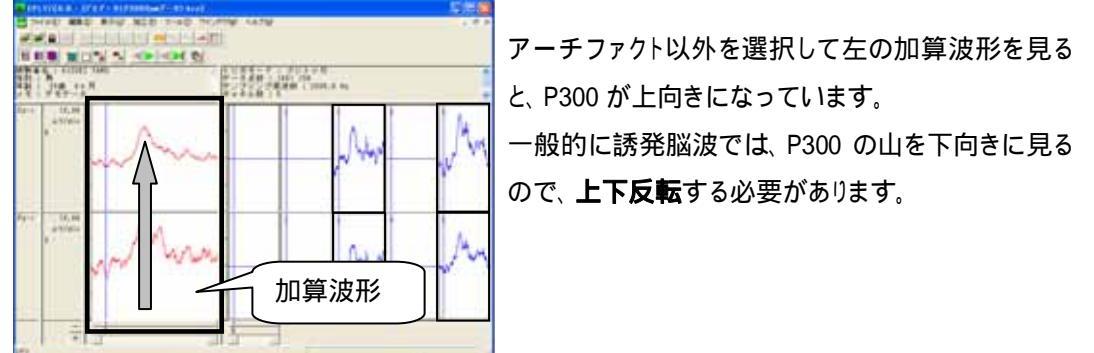

注: 再加算画面での極性反転について 再加算画面上では上下反転のみ可能です。加算波形の解析時に極性反転を行うことができます。次 項2.加算波形の手順に従って、極性反転してください。

2. 加算波形

特徴的な波形の形を観察します。

例 1:P300 の山が下向きの場合(縦軸値がマイナスの場合は、極性反転と上下反転が必要)

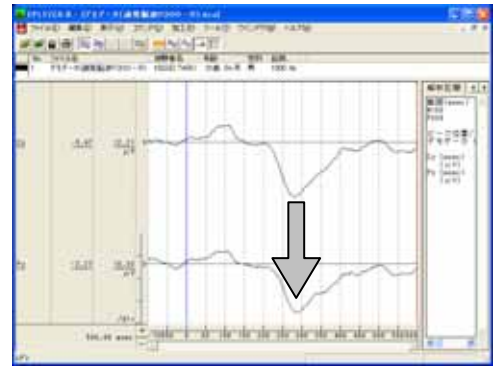

一般的に誘発脳波では、P300の山を下向きに見ます。

左図では、P300 が下向きになっていますので、波形の山の向きは正しいことがわかります。

次のステップとして、縦軸値を観察します。

#### 特徴的な波形の数値を観察します。

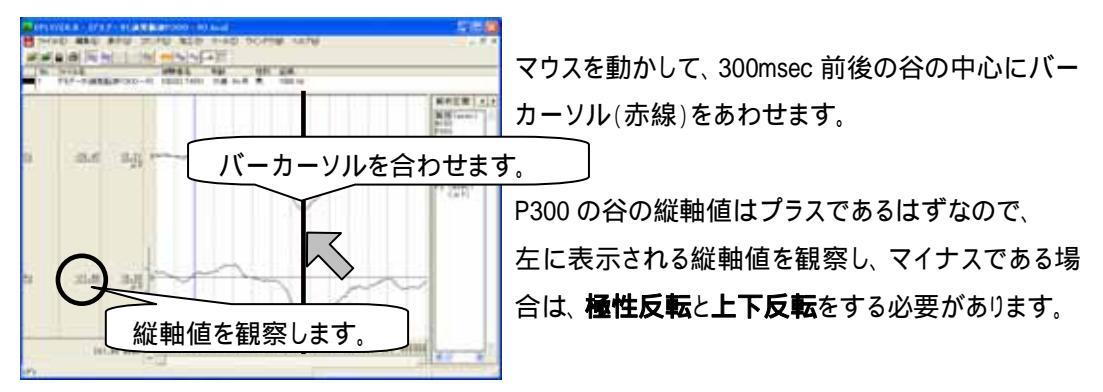

縦軸値を観察した結果、

マイナス値の場合は、次項「上下反転する」と「極性反転する」の、両方を行って下さい。 プラス値の場合は、正しく表示されています。次項とを行う必要はありません。

例 2: P300 の山が上向きの場合(上下反転のみ必要)

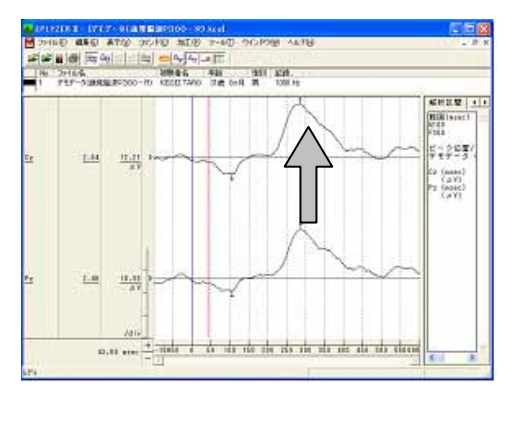

P300 が上向きになっています。 一般的に誘発脳波では、P300 の山を下向きに見る ので、**上下反転**する必要があります。

上下反転する。

「ツールバー」の「オプション」を選択します。

| 🗛 EPLYZER II - [デモデータ(誘発脳波P300 – R).kca]                                                                                                    |       |            |  |  |  |
|----------------------------------------------------------------------------------------------------|-------|------------|--|--|--|
| 📙 ファイル(E) 編集(E) 表示(V) コマンド(C) 加工(P)                                                                                                    | ツール①  | ウインドウ      |  |  |  |
| <b>☞ ₩ ● ≈</b> <del>0</del> <del>~</del> <del>-</del> <del>-</del> <del>-</del> <del>-</del> <del>-</del> <del>-</del> <del>-</del> <del>-</del> <del>-</del> <del>-</del> | オプション | <u>^@.</u> |  |  |  |

表示一般タブをクリックして前面に表示します。「データの上下反転」にチェックして、OK ボタンを押します。

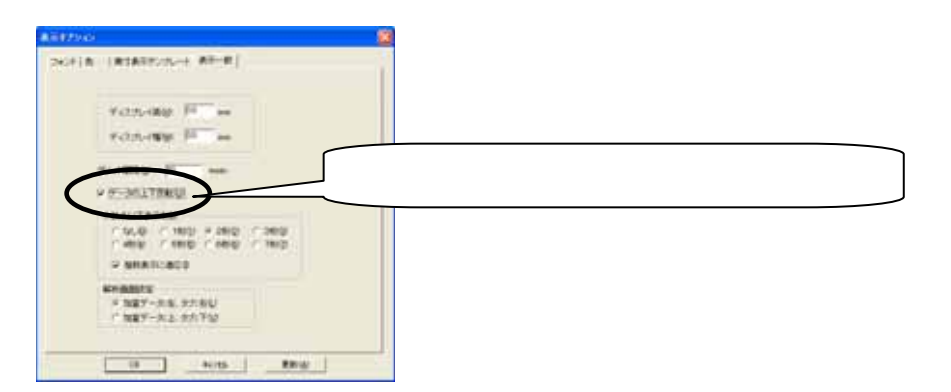

#### 波形が上下反転します。

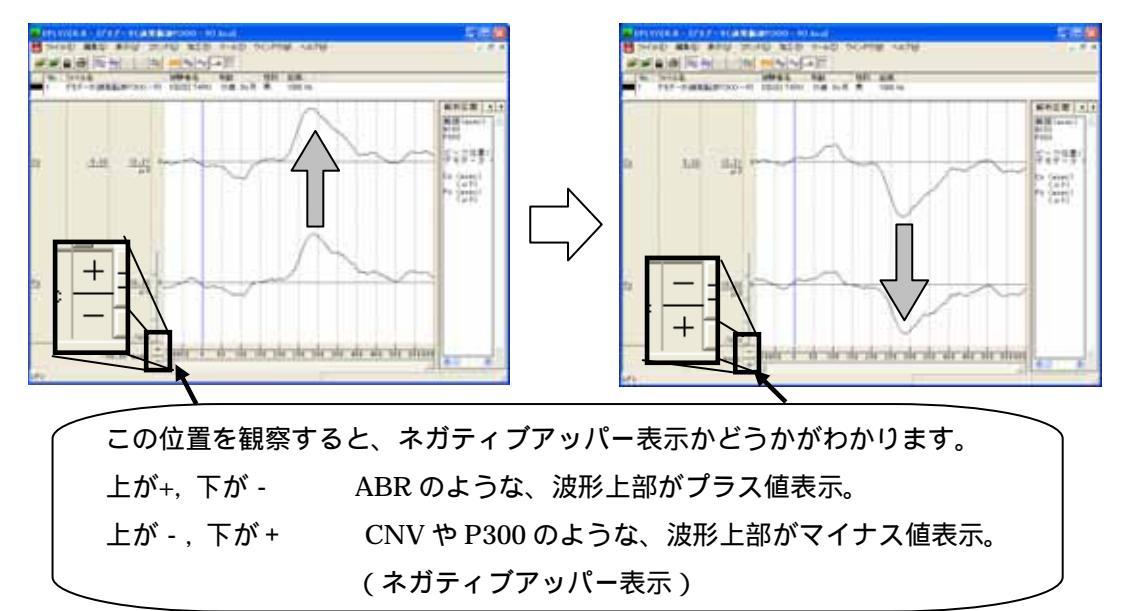

#### 極性反転する。

「表示」メニューの「極性」から「反転」を選択します。

| 🗛 EPLYZER II - [デモデータ(誘発脳波P300 – R).kca] |                                 |                |  |  |  |  |
|------------------------------------------|---------------------------------|----------------|--|--|--|--|
| 📙 ファイル(E) 編集(E)                          | 表示── コマンド©);                    | 加工(P) ツール(T) ウ |  |  |  |  |
| ■ ■ ■ ● ○ ● ■ ● ○ ● ■ ■ ● ■ ● ■ ● ■ ● ■  | 拡大・縮小<br>縦軸スケール設定<br>縦軸スケール自動設定 |                |  |  |  |  |
|                                          | 表示チャネル<br>チャネルの表示モード<br>実寸表示    | RU 31歳 0万月     |  |  |  |  |
|                                          | 種性                              | ノーマル(N)        |  |  |  |  |
|                                          | ピーク( <u>P</u> )                 | 反転(P)          |  |  |  |  |

波形が極性反転します。

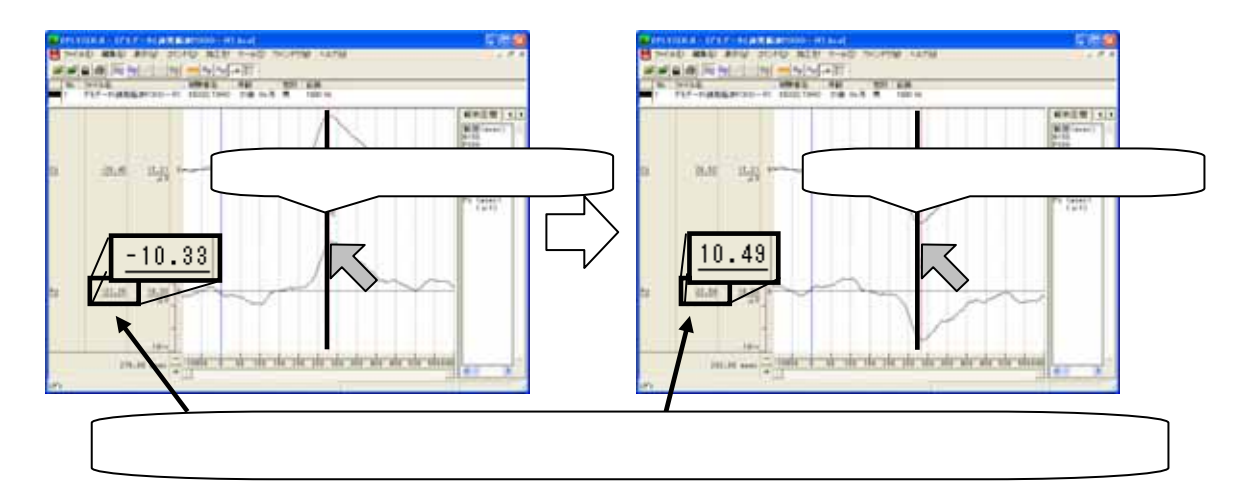

# 3) 横軸・縦軸スケールを変更して、波形を大きく見るには[再加算画面]

< 操作の流れ > Raw 波形を表示する。 横軸スケールを変更する。 縦軸スケールを変更する。

Raw 波形を表示する。

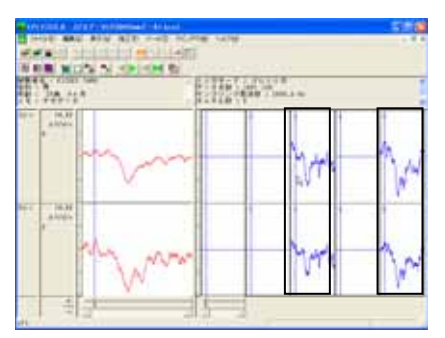

### 横軸スケールを変更する。

1.波形上で設定する場合

・横軸スケールを広げる場合

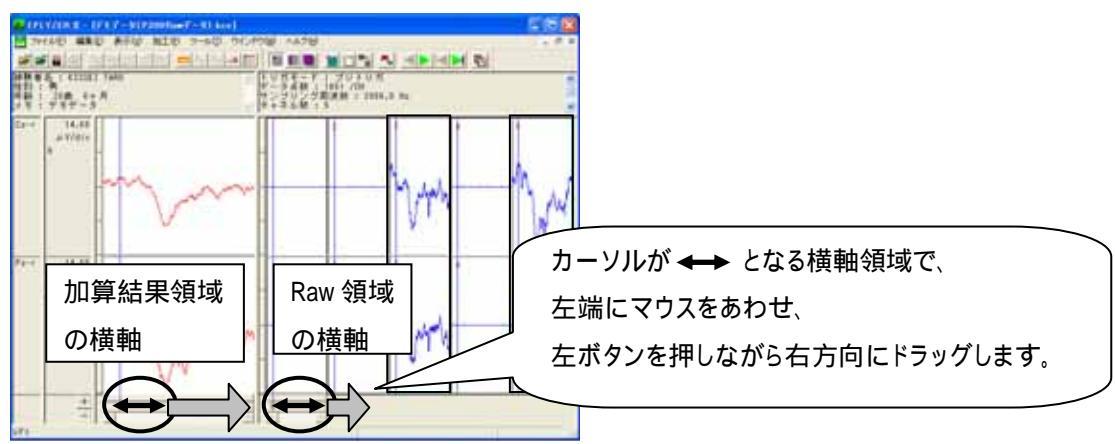

・横軸スケールを縮める場合

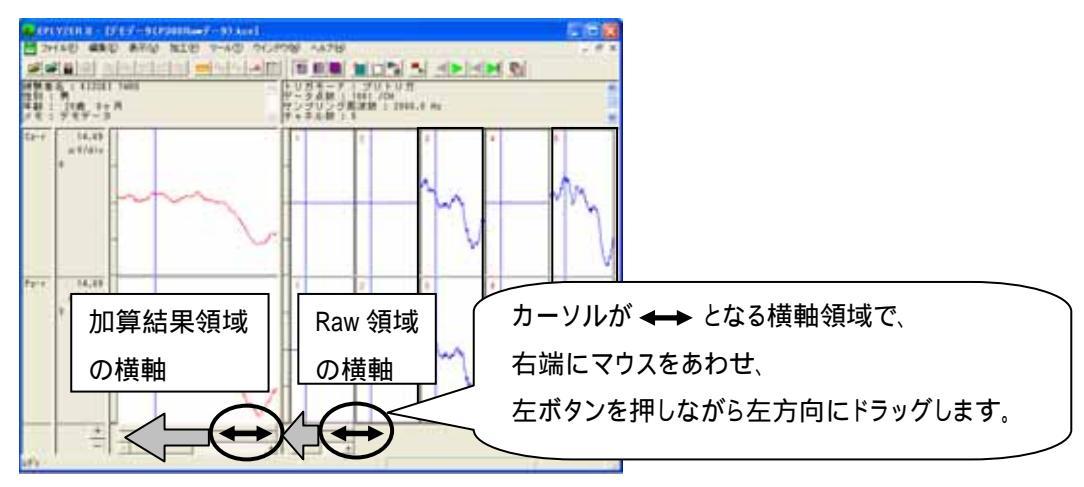

「表示」メニューの「拡大・縮小」-「横軸数値指定」を選択します。

| <mark>▲</mark> EPLYZER Ⅱ - [デモデータ(P300Rawデータ).kce] |                |              |          |                    |            |
|----------------------------------------------------|----------------|--------------|----------|--------------------|------------|
| 🚽 ファイル(E) 編集(E)                                    | 表示₩            | 加工(P)        | ツール①     | ウインドウ(W)           | ヘルプ(円)     |
|                                                    | - 拡大・新<br>縦軸ス・ | 宿小<br>ケール設定の | <b>∨</b> | ■横軸数値指定<br>横軸パーカーン | ₩.<br>ル指定® |
| 被験者名 : KISSEI T<br>性別 : 男                          | 縦軸ス/           | ケール自動        | 設定・      | 縦軸表示倍率             | □          |
| 住船・ 20 巻 0 ヶ日                                      | 表テチャネル(D)      |              |          | 144 17             | フローク 住い    |

表示する範囲の数値を入力し、「OK」を押します。加算結果画面と Raw 画面の横軸が、同時に変更されます。

| 横軸鼓値指定        |      |                  |      |
|---------------|------|------------------|------|
| 左端値(止):       |      | 右端値( <u>R</u> ): |      |
| -100.000      | msec | 500              | msec |
| -100.000 msed | •    | 800.000 msec     |      |
| ОК            |      | キャンセル            | ]    |

縦軸スケールを変更する。

1.波形上で設定する場合

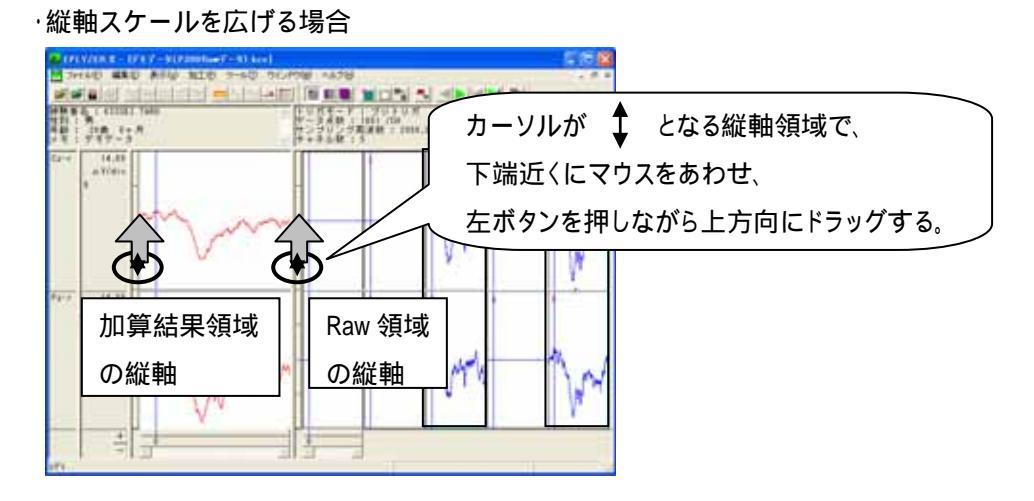

・縦軸スケールを縮める場合

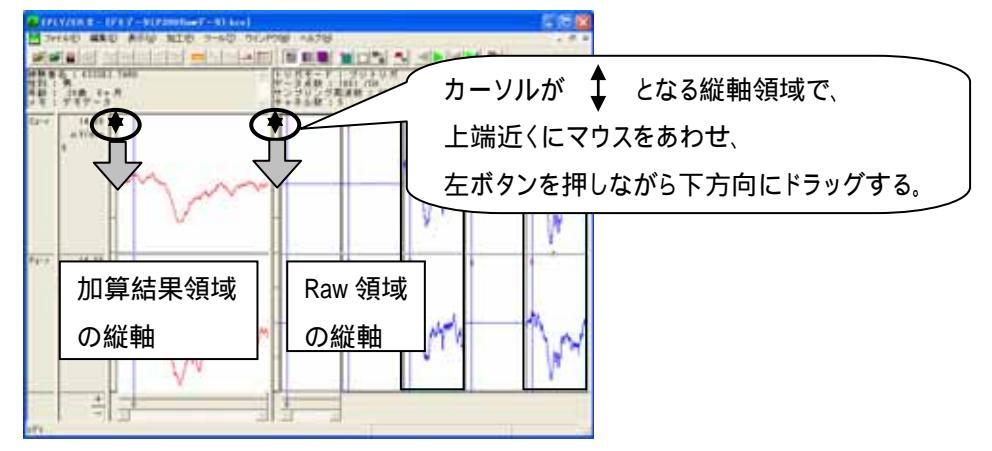

「表示」メニューの「縦軸スケール設定」を選択します。

| 🗛 EPLYZER II - [デモデータ(P300 Rawデータ).kc |                  |              |             |  |
|---------------------------------------|------------------|--------------|-------------|--|
| 📙 ファイル(E) 編集(E)                       | 表示♡              | 加工(12)       | ツール①        |  |
|                                       | - 拡大・約<br>- 縦軸スク | 裔小<br>ケール設定( | <b>V</b> N. |  |
| 被験者名: KISSEI T                        | 縦軸ス              | ケール自動        | 設置・         |  |

変更するチャネルを選択して、縦軸数値を入力し、「OK」を押します。 加算結果画面と Raw 画面の横軸が、同時に変更されます。 「更新」を押すことで、表示の見た目を確かめることができます。

| 縦軸スケールの設定          |                      |                 |
|--------------------|----------------------|-----------------|
| 設定チャネル( <u>C</u> ) |                      |                 |
| チャネル 加算デ           | ータのスケール値 Rawデータのスケール | して直             |
| TRIG 2163          | 2.075                |                 |
| Cz-1 14.687        | 26813                |                 |
| Pz-r 15.000        | 15.000               |                 |
|                    |                      | 変更するチャネルを選択します。 |
| 加賀データ(1): 15,000   | μν                   |                 |
| Raw∓-5(B): [15.000 | μV                   | 縦軸数値を入力します。     |
| ОК                 | - ++>地/ 更新(A)        |                 |

## 4) 横軸・縦軸スケールを変更して、波形を大きく見るには[解析画面]

< 操作の流れ > 加算波形を表示する。 横軸スケールを変更する。 縦軸スケールを変更する。

加算波形を表示する。

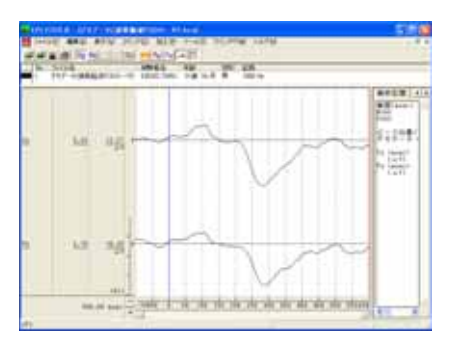

#### 横軸スケールを変更する。

1.波形上で設定する場合

・横軸スケールを広げる場合

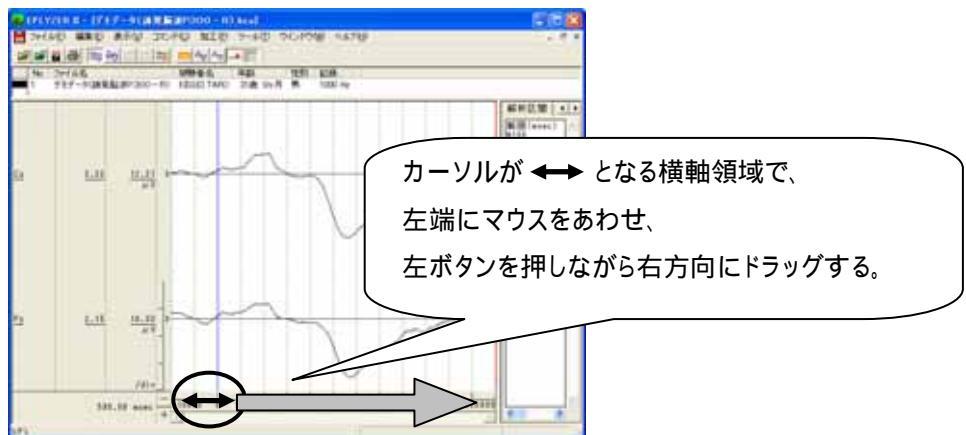

・横軸スケールを縮める場合

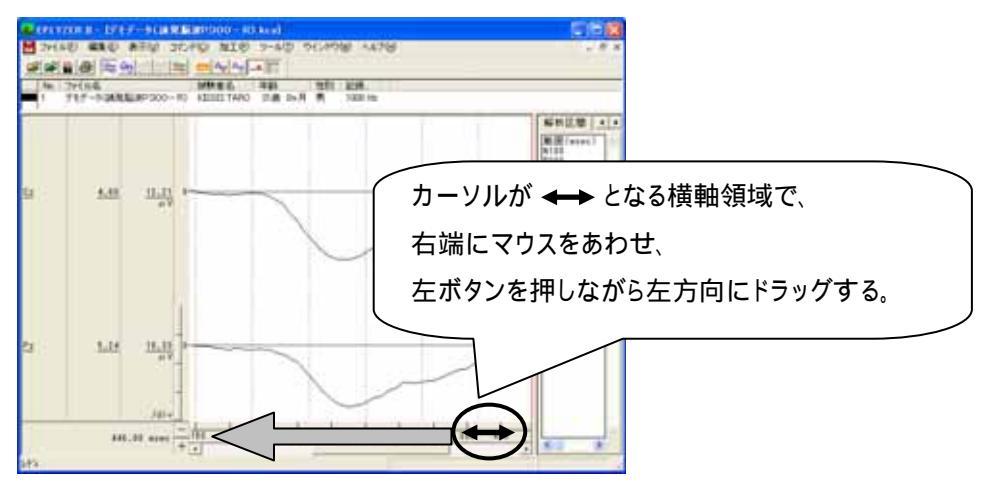

「表示」メニューの「波形の拡大・縮小」-「横軸数値指定」を選択します。

| 🗛 EPLYZER II - [デモデータ(誘発脳波P300 - R).kca] |             |                  |    |                  |               |
|------------------------------------------|-------------|------------------|----|------------------|---------------|
| 📙 ファイル(E) 編集(E)                          | 表示♡         | コマンド( <u>C</u> ) | 加工 | P ツール(T)         | ウインドウ(W)      |
|                                          | 拡大・新<br>縦軸ス | 宿小<br>ケール設定      |    | 横軸数値指決<br>横軸バーカー | 定◎<br>ソル指定(B) |
| No. <u>ファ1ル名</u><br>1 デモデータ(誘発           |             | ケール目動設)          |    | 縦軸表示倍፯           | 率指定(Y)        |

表示する範囲の数値を入力し、「OK」を押します。

| 債輔鼓値指定        |                  |
|---------------|------------------|
| 左端値(L):       | 右端値( <u>R</u> ): |
| -100.000 msec | 600.000 msec     |
| OK            | キャンセル            |

縦軸スケールを変更する。

1.波形上で設定する場合

・縦軸スケールを広げる場合

変更するチャネルを選択します。複数チャネルを選択する場合は Ctrl キーを押しながらクリックします。

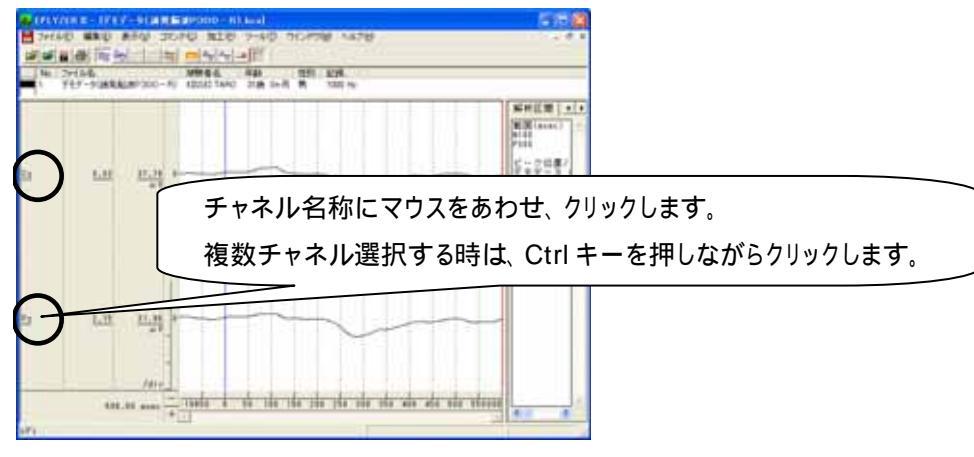

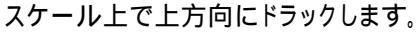

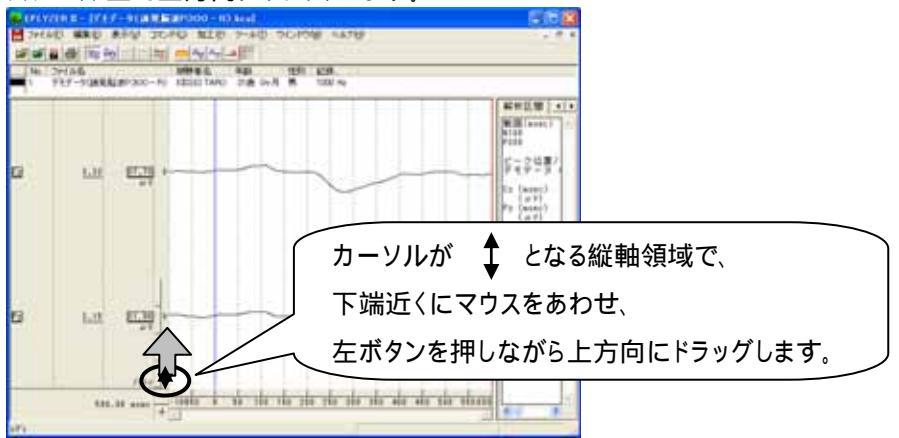

・縦軸スケールを縮める場合

変更するチャネルを選択します。複数チャネルを選択する場合は Ctrl キーを押しながらクリックします。

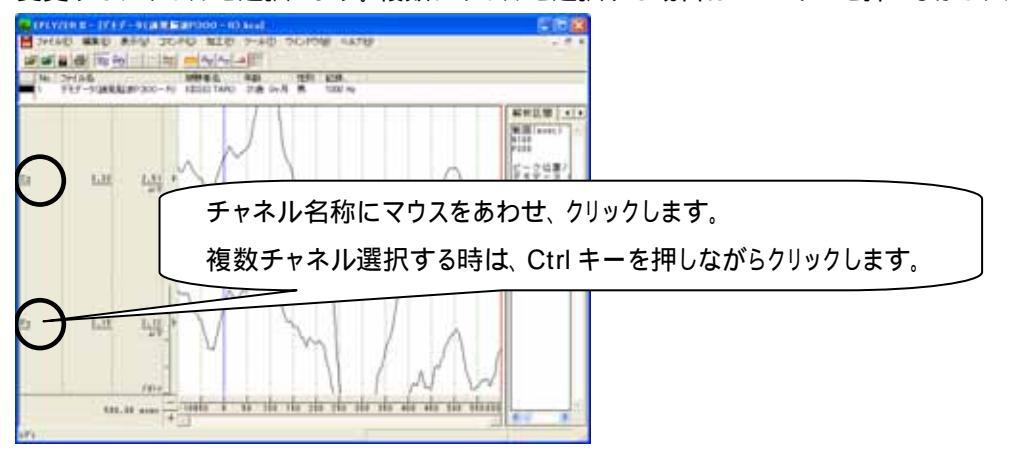

スケール上で上方向にドラックします。

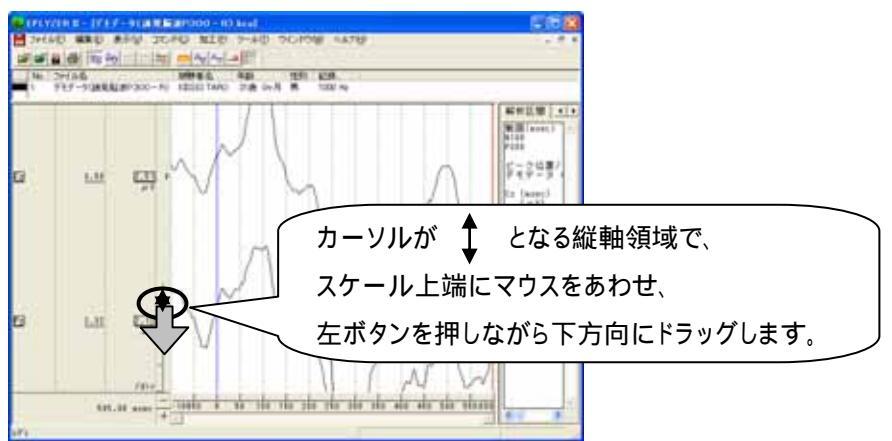

・複数ファイル開いている状態で、ファイル毎にスケールを設定する方法

「表示」メニューの「縦軸スケール設定」から「ファイル毎」を選択します。

| 🗛 EPLYZER II - [デモデータ(誘発脳波P300 – R).kca] |      |                     |       |       |            |  |
|------------------------------------------|------|---------------------|-------|-------|------------|--|
| 📙 ファイル(E) 編集(E)                          | 表示₩  | コマンド( <u>C</u> )    | 加工(P) | ツール①  | ウイン        |  |
| 🖻 🖻 👑 🞒 📚 🤅                              | 拡大・糸 | 裔小<br>□ □ □ □□□□=== |       |       |            |  |
| No. ファイル名                                | 縦軸ス  | アール設定<br>ケール自動設活    | 定り チ  | マイル毎日 |            |  |
| ■■■ 1 デエデ ニカ/話案終                         |      |                     | RU    | 지국 미년 | - <u>4</u> |  |

変更するファイルとチャネルを選択して、縦軸数値を入力し、「OK」を押します。 「更新」を押すことで、表示の見た目を確かめることができます。

| 察軸スケールの設定                                                               |                 |
|-------------------------------------------------------------------------|-----------------|
| ファイルを)<br>ファイル / パス<br>デモデータ(成年。 DVdateVIISS日<br>デモデータ(成年、 DVdateVIISS日 | 変更するファイルを選択します。 |
| 設定チャネル心:<br>チャネル スケール値                                                  | 縦軸数値を入力します。     |
| TRAD 275<br>2000 2000 2000 2000 2000 2000 2000 200                      | ・ルを選択します。       |
|                                                                         |                 |

・チャネル毎にスケールを設定する方法

「表示」メニューの「縦軸スケール設定」から「チャネル毎」を選択します。

| 🗛 EPLYZER II - [デモ | データ(誘発脳)   | 波P300 - R).kca]              |
|--------------------|------------|------------------------------|
| 📙 ファイル(E) 編集(E)    | 表示(V) コマンI | *⑥ 加工(1) ツール(1) ウイ:          |
| 🖻 🖻 🛱 🚳 📚 (        | 拡大・縮小      |                              |
| No. ファイル名          | 縦軸スケール自    | を ファイル毎℃…<br>動設定 ▶ チャネル毎(?)… |
| 1 デモデータ(誘発         | +          | 「140 31歳 60月 月               |

変更するチャネルを選択して、縦軸数値を入力し、「OK」を押します。 複数ファイル開いている場合は、同一のチャネル名称をすべて同じスケールに設定します。 「更新」を押すことで、表示の見た目を確かめることができます。

| 縦軸スケール設定(チャネル毎) 🔣                                                  |             |
|--------------------------------------------------------------------|-------------|
| bbt/9++ル&<br>Position name Scale<br>TRU3<br>Cr 20<br>変更するチャネルを選択しま | 縦軸数値を入力します。 |
| OK 4+2セル 更新(A)                                                     |             |

## 5) 解析区間テンプレートを作成するには

< 操作の流れ > 「ファイル」メニューの「解析区間のテンプレート登録」を選択する。 新規テンプレートを作成する。 テンプレート内容を設定する。

#### 注:テンプレートについて

解析範囲を定めたテンプレートを選択することで、解析作業の簡素化を行うことができます。 毎回同じ解析区間の潜時や面積を算出する場合には、あらかじめ作成しておくと便利です。

EPLYZERII-A では P300 と ABR についてテンプレートを用意しており、下記の「解析区間」ダイアログか らテンプレートを参照することができます。是非御活用ください。

テンプレートの使用方法については、「4 章操作のワンポイント 1-2)加算データを解析する」を御覧下さい。

「ファイル」メニューの「解析区間のテンプレート登録」を選択する。

| A EPLYZER II                    |        |               |        |  |
|---------------------------------|--------|---------------|--------|--|
| ファイル(E)                         | 表示⊙    | ヘルプ(円)        | 特別(S)  |  |
| 開く(Q)<br>開じる(C)<br>インポート        |        |               | Ctrl+O |  |
| Rawデータ再加算(R)<br>再加算用Rawデータインボート |        |               | Ctrl+R |  |
| グランドア                           | ベレージ処日 | 睲( <u>G</u> ) | Ctrl+G |  |
| ページ設定(U)<br>プリンタの設定Q<br>印刷(P)   |        |               | Gtrl+P |  |
| 解析区間のテンブレート登録(P.)<br>終了(X)      |        |               |        |  |

新規テンプレートを作成する。

「解析区間テンプレート」ダイアログ上の左側で、新規テンプレートを準備します。

解析区間フォルダをクリックし、下のフォルダボタンを押します。後で参照し易い様なフォルダ名称を入力します。

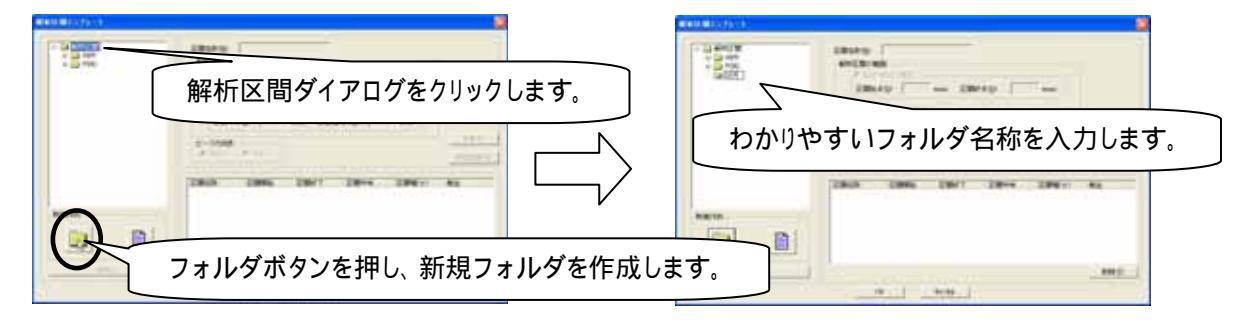

下のファイルボタンを押し、新規に作成するテンプレート名称を入力します。

EPLYZERII-A 操作のワンポイント

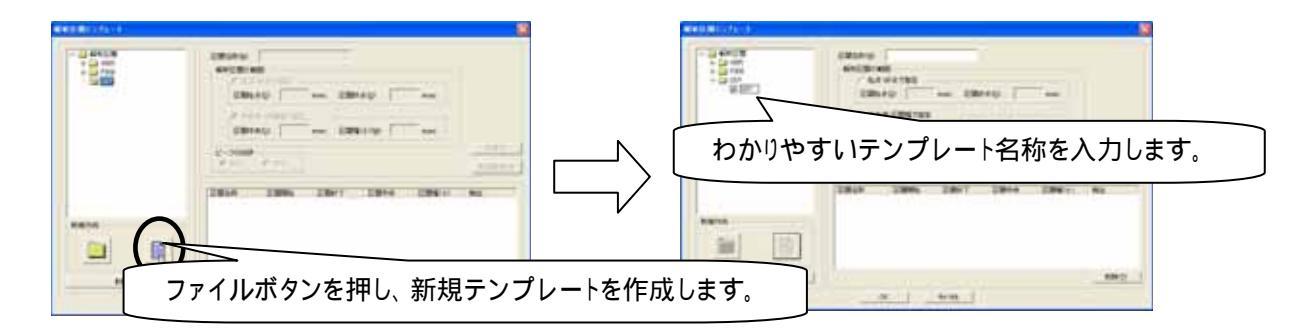

テンプレート内容を設定する。

特徴的な波形について、潜時を解析する区間や山の方向を設定し、OK ボタンを押します。

#### 例:SEP を登録する場合

N18を登録し、「新規登録」ボタンを押します。

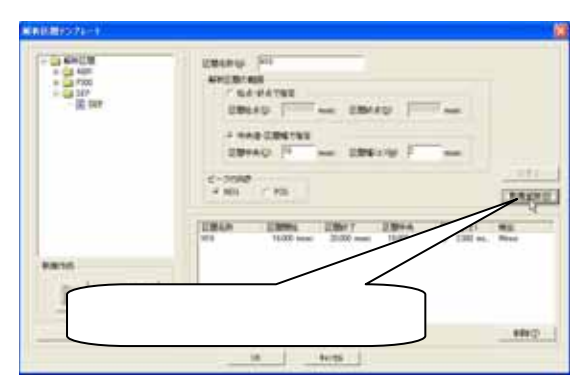

区間名称:特徴波形の名称"N18"を入力します。 解析区間の範囲:N18 では中央値に 18msec を入力し、 その幅を 2msec に設定します。 区間幅は自由に設定できます。 ピークの向き:N18 はマイナス方向なので、 NEG (Negative)を選択します。

続けて P24 を登録し、「新規登録」ボタンを押します。

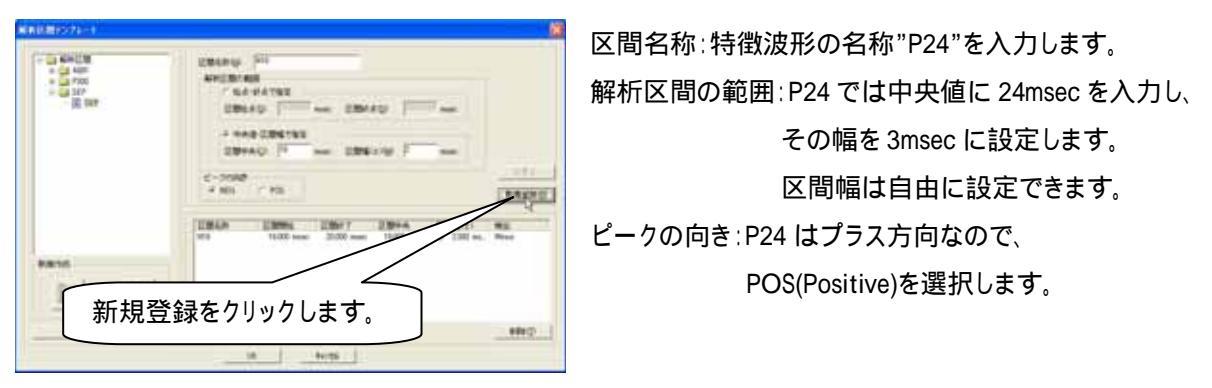

同様に N33,P45,N55 を登録します。OK ボタンを押して、テンプレート設定が完了します。

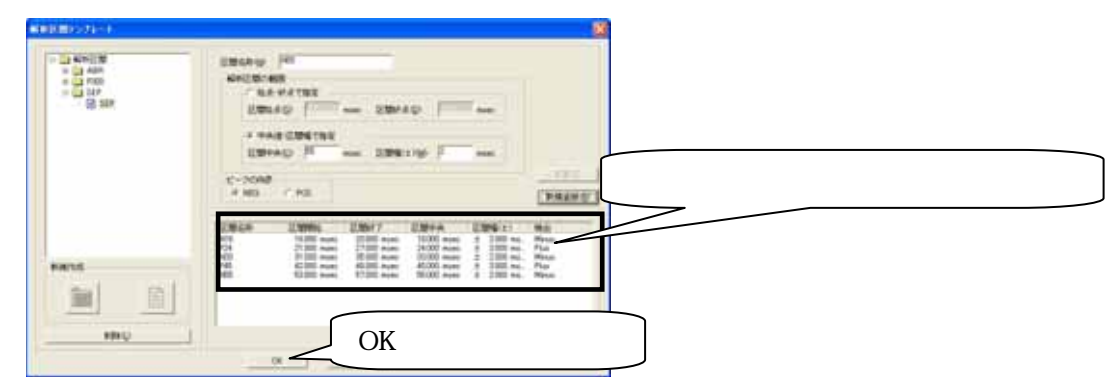

EPLYZERII-A 操作のワンポイント

3-18 操作のワンポイント